# **Procedure for NO SHOW Students 2012/2013**

Please process No Shows using the steps below for uniformity within the district.

## Do not make any changes in the prior year's 2011/12 Aeries Database.

# Enter the NO SHOW student information in this year's 2012/2013 Aeries Database.

If you were informed a student will **not** be returning this year and they left the district over the summer please follow these procedures.

#### Steps to process a No Show Student

In Student Data 1 screen enter Status "N" No Show.

The pop up <u>No Show Options</u> will display.

- 1. Select a <u>Summer Withdrawal Reason</u> (Refer to the CALPADS Withdrawal Reason Code list) Enter the exit reason that you determine is closest to the reason why the student will not be returning.
- 2. Enter <u>Summer Next School</u> (if unknown enter 975).
- 3. Enter Student Leave Date as 6/21/12.

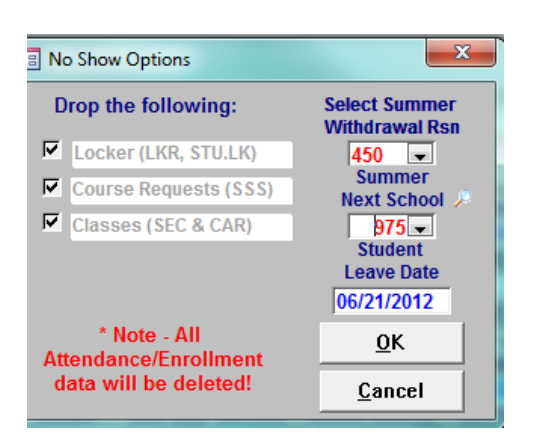

This information you entered in the pop up box will be displayed on the **Student Data 3 screen**. Verify it posts to the Student Data 3 screen under Summer Withdrawal reason. Also verify the Leave Date of 6/21/12 is posted on the Student Data 1 screen. (See Examples)

## **Example of a NO SHOW \_ Student Data Screens**

Enter Status Code 'N' (No Show) Next school 975 (if unknown) Leave date of 6/21/2012( last day of school in 2011/12). Tab to Student Data 3 (STU) screen.

| 🔳 Students                                                                                                    |                       |                              |                   |                  |                             | -                  | - 0 %            |   |
|----------------------------------------------------------------------------------------------------|-----------------------|------------------------------|-------------------|------------------|-----------------------------|--------------------|------------------|---|
| 2012-2013                                                                                                    |                       | Irv So                       | ntrol Scho        | ool              |                             |                    | 7/10/2012        |   |
| Student Data 1 (STU) Stude                                                                                                    | nt Data 2 (STU) Stud  | ent Data 3 (STU) S           | Secondary Stu     | dent Data (SS    | D)                          |                    |                  |   |
| Stu# Last Name                                                                                                    | First N               | lame                         | Middle Name       | Suffix P         | erm ID No. Se               | ex Grade Birthda   | te Age           |   |
| Daront/Guardian                                                                                                    | Unar<br>Area/Telenh   | ne Fathers Wo                | rk Evtn           | Mothers Wo       | 900090032   1<br>rk Extn Na | me/Addr Ver Ver    | rified Statu     |   |
| Linus Brown                                                                                                    | (949) 936-99          |                              |                   | MOLIETS WO       |                             | ine/Audi vei vei   |                  |   |
| Mailing Address                                                                                                    | City                  | .00                          | State Zipcode     | /Extn / Grid     | Cd Interdist                | xfer / District YL | eave Date        |   |
| 5 W Yale Loop                                                                                                    | Irvine                |                              | CA 92604          | D120             | 3                           | <b>.</b> (         | 6/21/2012        | 1 |
| Residence (if different)                                                                                                    | City                  |                              | State Zipcode     | Extn Schl        | Enter Dt Dist I             | Enter Dt           |                  |   |
| 5 W Yale Loop                                                                                                    | Irvine                |                              | CA 92604          | 09/05            | 5/2012 02/1                 | 5/2012             |                  |   |
| Counselor Number Na                                                                                                    | me Locker             | Res Schl NxtS                | chl NxtGrd        | NxtTch           | Rcd Rel                     | ParEd              |                  |   |
| 0 -                                                                                                    |                       | 612 - 9                      | 75 - 8            | 0 💌              | -                           | 6 💌                |                  |   |
| CorrLng Hm Lng LangFl                                                                                                    | u Prog At             | Pgm1 AttPgm2                 | Ethnicity Ra      | ICE<br>Race      | /Ethnicity                  | (EthCd)            |                  |   |
| v     v    v | Gate licer5 lice      |                              | N →  700          | Sarh lico        | r11 lleor12                 | RepCrd             |                  |   |
|                                                                                                    | v v Z                 | ▼ ▼ <b>▼</b>                 | · •               | → Use            | <b>•</b>                    |                    |                  |   |
| Check Show Status                                                                                                    |                       |                              |                   |                  |                             |                    |                  |   |
| <u>1</u> Attendance <u>2</u> Suppleme                                                                                                    | ntal <u>3</u> Medical | 4 Discipline 5               | Siblings <u>6</u> | Contacts         | V Quick Con                 | W Acad Plan        | Y Enroll Hist    |   |
| <u>7</u> Tests <u>8</u> Fees                                                                                                    | <u>9</u> Assessmnt    | <u>0</u> Counseling <u>E</u> | SpecEd <u>H</u>   | Language         | Interventions               | <u>S</u> Programs  | <u>Z</u> Crs Req |   |
| <u>J</u> Classes <u>K</u> Grades                                                                                                    | s <u>L</u> Transcript | <u>M</u> Misc <u>N</u> C     | rsAttend (        | <u>)</u> College | <u>T</u> GATE               | <u>Q</u> DST Info  | xtra Actv        |   |
| LOCATE                                                                                                    |                       | UF                           | PDATE             |                  | C Print Previe              | ew OTHER           |                  |   |
| Backward Get                                                                                                    | Eorward A             | id <u>C</u> hange            | Delete            | <u>U</u> pdATT   | <u>P</u> rint               | e <u>X</u> it      | Reports          |   |

*Verify Student Data 3 screen*: If not showing on screen "Enter" Summer Withdrawal Exit Reason, Leave Date (6/21/2011) and Next School (if unknown – 975).

| E Students                                                                                                    |                                                                                            |                     |                                     | _11               |                   |                               | c                              | - 0 %             |  |  |
|----------------------------------------------------------------------------------------------------|--------------------------------------------------------------------------------------------|---------------------|-------------------------------------|-------------------|-------------------|-------------------------------|--------------------------------|-------------------|--|--|
| 2012-2013 Irvine C rol School 7/10/2012                                                                                                    |                                                                                            |                     |                                     |                   |                   |                               |                                |                   |  |  |
| Student Data 1                                                                                                    | Student Data 1 (STU) Student Data 2 (STU) Student Data 3 (STU Secondary Student Data (SSD) |                     |                                     |                   |                   |                               |                                |                   |  |  |
| Stu# La<br>000094 B                                                                                                    | ast Name<br>rown                                                                           | First<br>Char       | Name<br>rlie                        | Middle Nar        | ne Suffix         | Perm ID No. Se<br>900090052 M | ex Grade Birthda<br>A 7 6/20/2 | ate Age<br>000 12 |  |  |
| LastSchl Old Stu#       Old Perm ID       Old State ID       SchedGrp       Msg       Family Key       CompetencyTests       S/M       D/M         900 -       0000094       000000000       •       •       22944       6       6                                                                                                    |                                                                                            |                     |                                     |                   |                   |                               |                                |                   |  |  |
| Summer Withdrawal       End of Year       Graduation Status       Leave         Reason       Leave Date       Nxt Schl ¥       Status       Nxt Schl ¥       Code       Date       Date       (DropOnt)         450       • 06/21/2012       975       •       0       •       06/21/2012       •         450       • 06/21/2012       975       •       0       •       06/21/2012       •         450       • 06/21/2012       975       •       0       •       0       •         450       • 06/21/2012       975       •       0       •       •       06/21/2012       •         •       •       •       •       •       •       •       •       •         •       •       •       •       •       •       •       •       •         •       •       •       •       •       •       •       •       •         •       •       •       •       •       •       •       •       •         •       •       •       •       •       •       •       •       •         •       •       •       •       • |                                                                                            |                     |                                     |                   |                   |                               |                                |                   |  |  |
| Lalifornia H         School Exit Exam         Record Added Date/Time           ELA: Not Taken         Math: Not Taken         4/5/2012 10:40:44 AM                                                                                                    |                                                                                            |                     |                                     |                   |                   |                               |                                |                   |  |  |
| C Red Flag                                                                                                    |                                                                                            |                     |                                     |                   |                   |                               |                                |                   |  |  |
| Status Inactives                                                                                                    |                                                                                            |                     |                                     |                   |                   |                               |                                |                   |  |  |
| <u>1</u> Attendance                                                                                                    | 2 Supplemental                                                                             | <u>3</u> Medical    | 4 Discipline                        | <u>5</u> Siblings | 6 Contacts        | <u>V</u> Quick Con            | W Acad Plan                    | Y Enroll Hist     |  |  |
| 7 Tests                                                                                                    | <u>8</u> Fees                                                                              | <u>9</u> Assessmnt  | <u>O</u> Counseling <u>E</u> SpecEd |                   | <u>H</u> Language | Interventions                 | <u>S</u> Programs              | <u>Z</u> Crs Req  |  |  |
| <u>J</u> Classes                                                                                                    | <u>K</u> Grades                                                                            | <u>L</u> Transcript | <u>M</u> Misc                       | N CrsAttend       | <u>O</u> College  | <u>T</u> GATE                 | <u>Q</u> DST Info              | Extra Actv        |  |  |
| LOCATE UPDATE C Print Preview OTHER                                                                                                    |                                                                                            |                     |                                     |                   |                   |                               |                                |                   |  |  |
| Backward                                                                                                    | Get For                                                                                    |                     | dd Char                             | Delet             | e UpdAT           | T Print                       | eXit                           | Reporte           |  |  |

7/11/12

**<u>1</u> Attendance** is not active yet so you don't need to do anything there. If attendance was activated you would delete the **1. Attendance** <u>Enrollment</u> <u>Enter line</u> and in **N.CrsAttend** delete any class added.

If a student **NEVER** attended IUSD, delete the student record. Before you delete check on **Q. DST Info** tab to verify they don't have a Perm ID number. <u>If unsure about the students</u> <u>status call Operations</u>.

If you have the student information on where they moved and the school they will be attending, once attendance is active go to <u>1.Attendance</u> - select tab <u>Other District Enrollment</u> and enter the information on the screen. If you can't locate the district/school on the drop down box enter it in the Notes space.

Any enrollment in AIR that has a prior enrollment in another school will now show that information in a new place. We no longer are using the Record Access Log (RAL) in Misc. We are using a form called Other District Enrollment. Here is what it looks like showing an enrollee for next year with prior attendance in Kinder somewhere else:

| 📧 Other District Enrollment                                                                               |                              |                                                |                                                       |                | _ 0 %         |  |  |  |
|----------------------------------------------------------------------------------------------------|------------------------------|------------------------------------------------|-------------------------------------------------------|----------------|---------------|--|--|--|
| 2011-2012 College Park Elementary 3/27                                                                    |                              |                                                |                                                       |                |               |  |  |  |
| Stu# Last Name<br>10148 Lee                                                                               | First Name (Sean)<br>Soohyun | Middle Name                                    | Perm ID No.         Age           112110035         5 | Sex Grade Prog | Trk Status    |  |  |  |
| District Edgewood<br>School fairmont private school<br>Address 12421 Newport Ave.<br>City north tustin St | l<br>CA Zip 92705 Ctry U     | Enter Date     9/04/2011     Enter Grade     0 | Leave Date Notes                                      |                |               |  |  |  |
| * District<br>School<br>Address<br>City St                                                                | Zip Ctry                     | Enter Date<br>Enter Grade                      | Leave Date Notes                                      |                |               |  |  |  |
| Record: M I of 1  M KNo Filter Search                                                                     |                              |                                                |                                                       |                |               |  |  |  |
| Load address from: O District C School                                                                    |                              |                                                |                                                       |                |               |  |  |  |
| Backward Get                                                                                              | Eorward A                    | dd <u>C</u> hange                              | <u>D</u> elete                                        | <u>P</u> rint  | e <u>X</u> it |  |  |  |